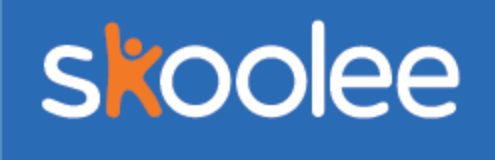

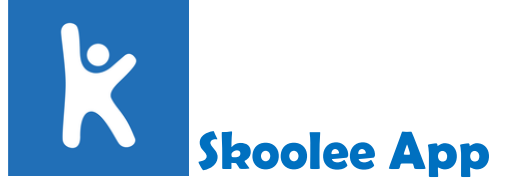

يشمل تطبيق سكولى عدة مميزات أكاديمية واجتماعية تساعدك في:

## الاطلاع على والانخراط في تعليم أبنائك بصورة أفضل!

## تعليمات دخول البرنامج:

تطبيق سكولي يعمل على جميع الأجهزة المحمولة IOS, Android الخ.

- ابحث عن تطبيق Skoolee في Apple store أو Play store ثم قم بتحميل التطبيق .
- 2. قم بتسجيل الدخول إلى التطبيق من خلال إدخال اسم المستخدم الخاص بك متبوعا ب bbs@ مثال: f00004@bbs ثم أدخل كلمة المرور الخاصة بك وانقر على "Login" كما هو مبين أدناه.

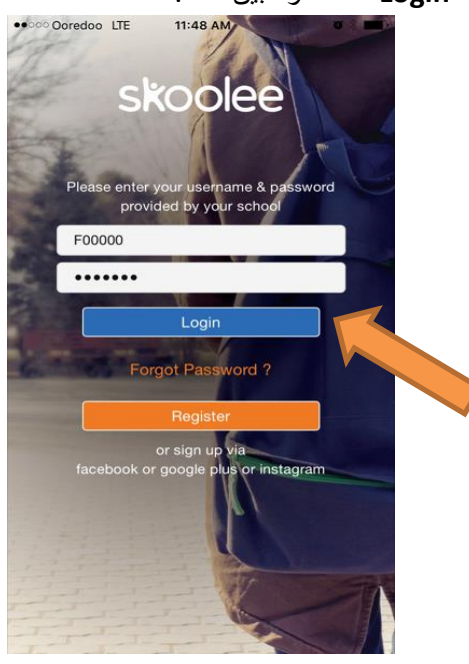

ملاحظة:

- إذا تم تغيير كلمة المرور على موقع سكولي الإلكتروني فإنه يحتاج إلى 24 ساعة حتى تستطيع استخدامه في تطبيق سكولي على جهازك المحمول.
- يقوم أولياء الأمور بالدخول إلى تطبيق سكولي الخاص بالهواتف المحمولة من خلال اسم المستخدم الخاص بالعائلة ، مثال : <u>f12345 و</u>هو الرمز الذي يدل على هوية الأب والمرتبط باسم الأب. إذا أرادت الأم الحصول على اسم المستخدم الخاص بها ، الرجاء التواصل معنا على ايميل <u>Is-support@bbs.edu.kw</u>

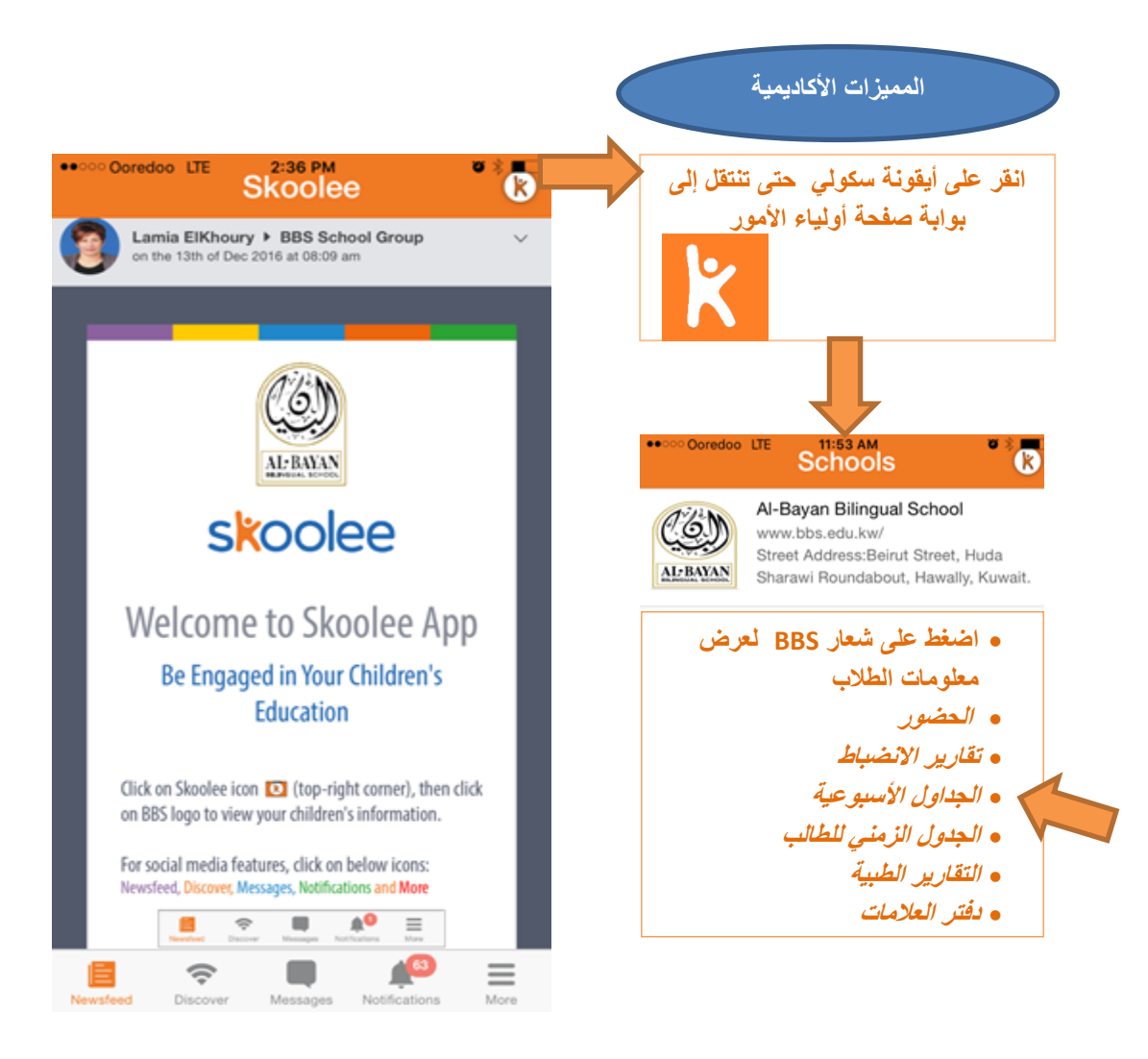

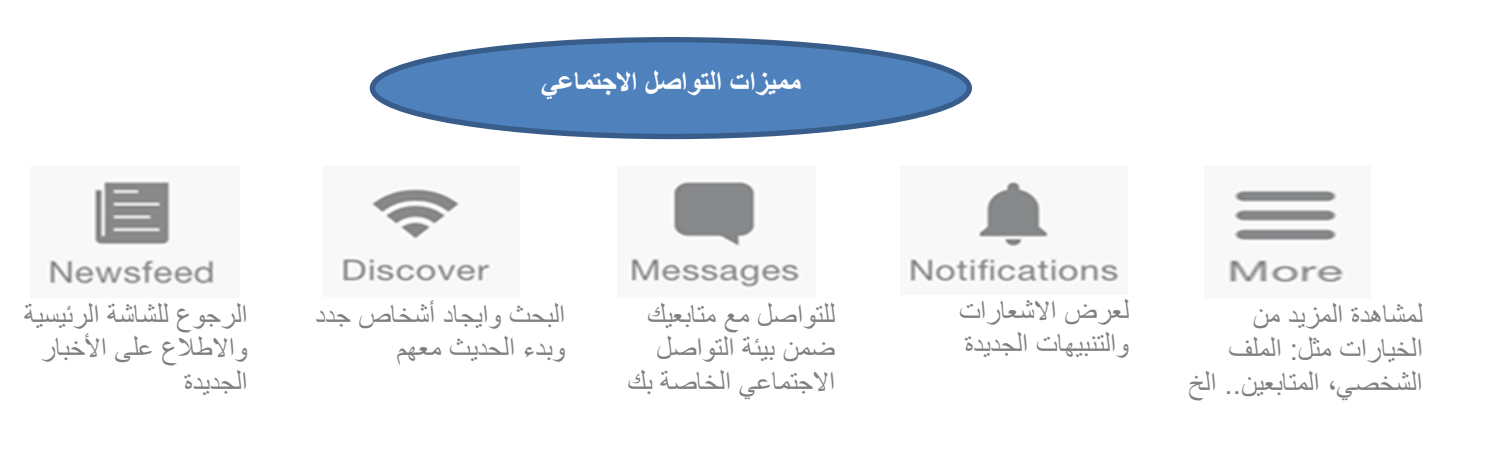

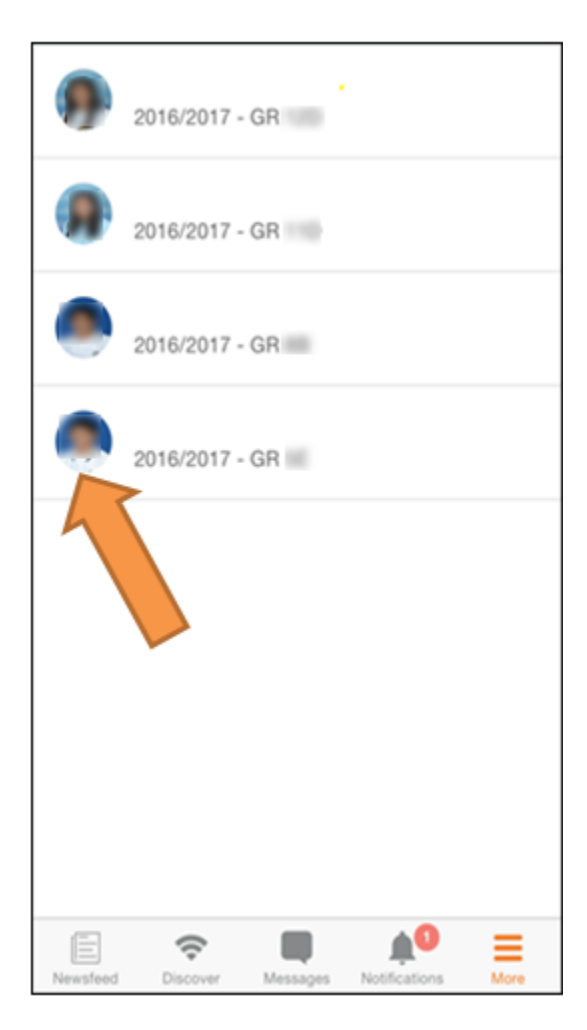

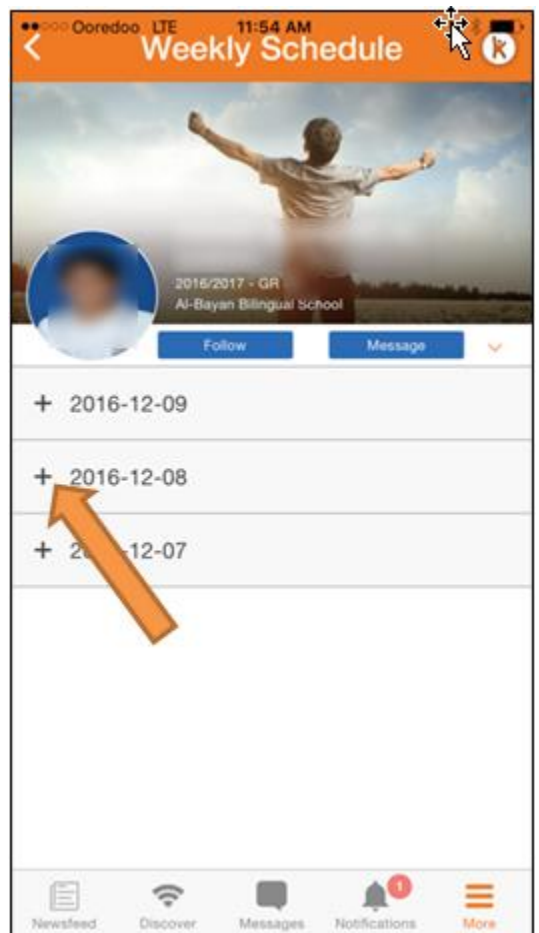

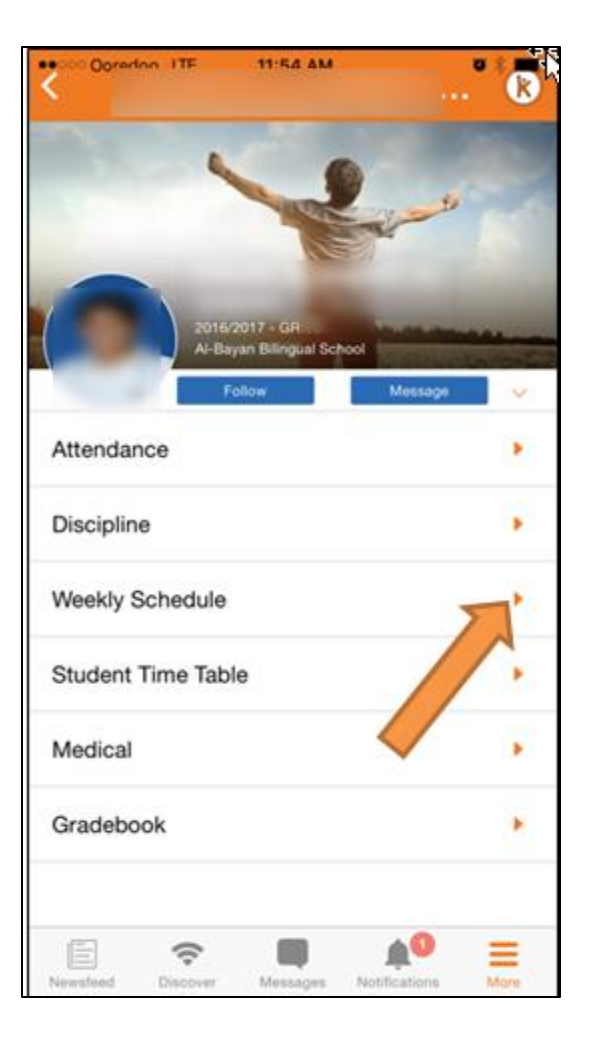

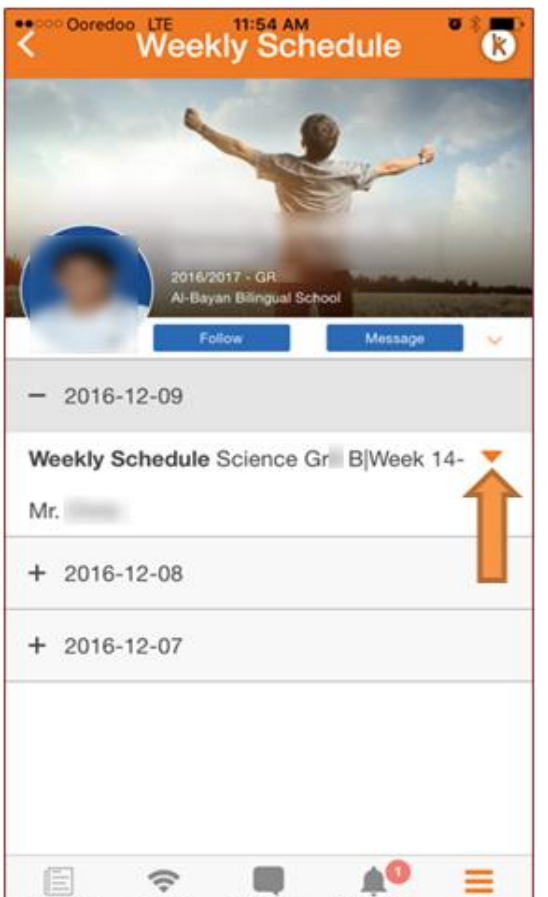

Messages

Notificatio

Newsfe

Discover

## **Social Media Features:**

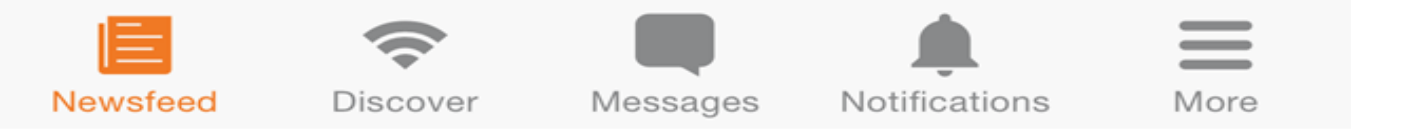

- Newsfeed /مصادر الأخبار: عرض لوحة الرسائل ومحادثات التواصل الاجتماعي التي يبدأها الفرد أو المجموعة المتبوعين من المستخدم.
  - Discover / استكشف : عرض قائمة بجميع أعضاء المدرسة الحاليين مثل الموظفين الحاليين وأولياء الأمور والطلاب والتي من خلالها يمكن للمستخدم إرسال رسالة له.
- Messages / الرسائل: تسمح لك بالتواصل مع الجهات الخاصة بك. من أجل البدء في محادثة مع شخص أو مع مجموعة تحتاج إلى أن تكون ضمن إطار بيئتك الخاصة للتواصل الاجتماعي وهو بدوره يجب أن يكون ضمن إطار بيئتك الخاصة بك (follow) وإلا فلن يكون إرسال الرسائل مفعلاً لتستخدمه.
   ملاحظة: يمكنك إنشاء حظر للمستخدم أو للمجموعة ، إذا لم تكن ترغب في استلام رسائل منهم . لمزيد من المعلومات انظر صفحة 4.
- Notifications /إشعارات: يظهر على شاشة جهازك المحمول عندما تُحمَل الجداول الأسبوعية، الحضور والغياب، تقارير الانضباط والتقارير الطبية.
- More / إضافات: تعرض قائمة تحتوي على ميزات إضافية والتي يمكن للمستخدم استعمالها مثل: الوصول للملف الخاص بالمستخدم، عرض الأعضاء الذين يكونون من ضمن بيئة التواصل الاجتماعي الخاصة به وعرض الاشخاص الذين تم رفضهم، إنشاء حدث جديد، إنشاء مجموعة جديدة ، إرسال دعوات ، عرض وتغيير إعدادات التطبيق، إغلاق التطبيق.
  - Events / الأحداث: يمكن للمستخدمين إنشاء حدث ودعوة جميع أو بعض الأعضاء التابعين لهم.
    - Invitations/الدعوات: يمكن للمستخدمين التحقق من الأحداث التي تم دعوتهم إليها.
  - Profile / الملف الشخصي: يمكن للمستخدمين إضافة تعليقات ونشر صور أو فيديو ومشاركتهم مع الأعضاء التابعين لهم لمزيد من المعلومات أنظر صفحة 4.

اضغط على More ثم اختر Profile من القائمة. ستظهر الشاشة الموضحة بالأسفل

اضغط على Publish something new اضغط على أيقونة إرفاق ملف attachment icon الموضحة بالسبهم الأحمر.

ثم اختر صورة أو فيديو أو صوت لنشره.

| Publish something new ×                                                                                                    |
|----------------------------------------------------------------------------------------------------|
| picture                                                                                                    |
| video                                                                                                    |
| audio                                                                                                    |
| Done                                                                                                    |
|                                                                                                    |
|                                                                                                    |
| لعمل حظر لمستخدم <u>:</u>                                                                                                    |
|                                                                                                    |
| Notifications More                                                                                                    |
| <ul> <li>اضغط على More ثم اضغط على Followers من القائمة.</li> <li>اضغط على صورة المستخدم التي ترغب في عمل حظر</li> <li>له كما هو مبين في الصورة أدناه.</li> <li>اضغط على السهم الدائري الموضح بالأسفل ثم</li> <li>اختر block this user كما هو مبين.</li> </ul> |
|                                                                                                    |
| Page 5 of 5                                                                                                    |
|                                                                                                    |

8:42 AM

ITE